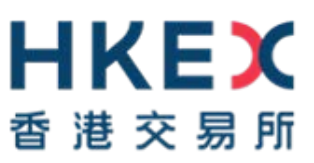

# 電子呈交系統

# 上市相關事宜用戶手冊

2019年11月

### 目錄

| 1   | 簡介                              | 3  |
|-----|---------------------------------|----|
| 1.1 | 用戶身份                            | 3  |
| 1.2 | 上市事宜的用戶項目單                      | 4  |
| 1.3 | 網站詞彙表                           | 5  |
| 1.4 | 檔案詞彙表                           | 7  |
| 2   | 登入電子呈交系統                        | 8  |
| 2.1 | 首次登入電子呈交系統                      | 8  |
|     | 2.1.1 以流動保安編碼器 (MobilePASS)激活賬號 | 8  |
| 2.2 | 登入電子呈交系統                        | 14 |
| 2.3 | 以短訊密碼登入                         | 16 |
| 2.4 | 忘記用戶賬號                          | 18 |
| 2.5 | 忘記用戶密碼                          | 20 |
| 3   | 呈交檔案                            | 22 |
| 3.1 | 填入呈交資料                          | 22 |
| 3.2 | 上載檔案                            | 24 |
| 3.3 | 確認呈交                            | 26 |
| 3.4 | 確認                              | 26 |
| 4   | 檢視檔案呈交紀錄                        | 27 |
| 5   | 下載文件範本                          | 28 |
| 6   | 資料管理                            | 29 |
| 6.1 | 檢視公司資料                          | 29 |
| 6.2 | 管理用戶資料                          | 30 |
|     | 6.2.1 檢視並更新用戶資料                 | 30 |
|     | 6.2.2 更改用戶密碼                    | 31 |
| 7   | 登出系統                            | 32 |

### 附錄

| 附錄 A - | · 上載檔案的規格 | .33 |
|--------|-----------|-----|
| 附錄 B - | 項目種類清單    | .34 |

# 1 簡介

### 1.1 用戶身份

公司需要登記才可以使用系統。當成功登記後,香港交易所將在系統上建立您的公司資料。 香港交易所亦會設立公司的獲授權人、管理人、保安主任、權益披露用戶及最多 8 名登載相 關事宜用戶和最多 8 名上市相關事宜用戶的用戶帳號。日後如果需要,公司的保安主任和/或 獲授權人可增添新的用戶帳號。

電子呈交系統的網址為:<u>https://www1.esubmission.hkex.com.hk</u>。用戶登入系統必須輸入用 戶帳號資料,包括用戶賬號、用戶密碼和由保安編碼器產生的一次性密碼。

登入用戶必須為上市相關事宜的用戶,才可使用此用戶手冊中所描述的功能。

登載相關事宜用戶請參閱《登載相關事宜用戶手冊》。

獲授權人、管理人、保安主任或權益披露用戶請參閱《獲授權人、管理人、保安人員及權益披露用戶的用戶手冊》。

## 1.2 上市事宜的用戶項目單

本手冊分為以下類別:

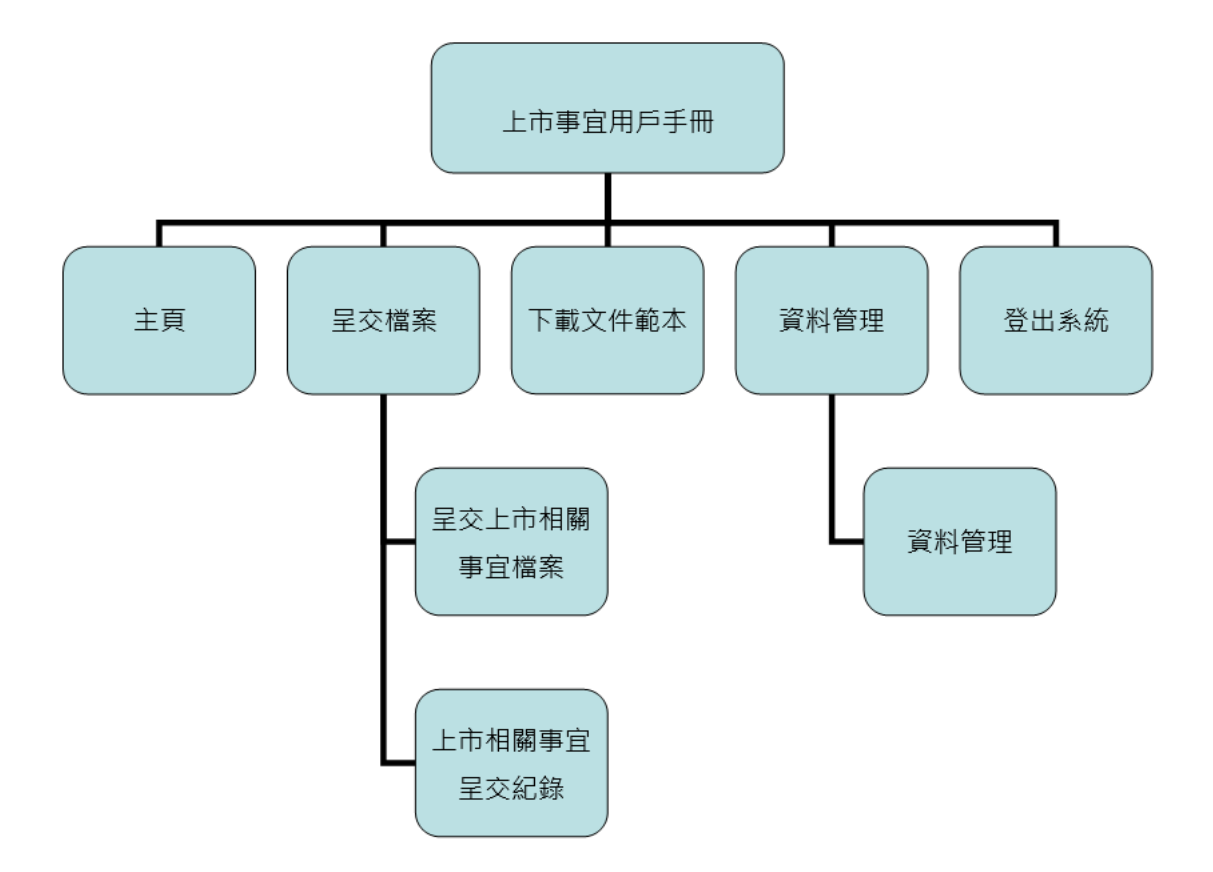

# 1.3 網站詞彙表

### 登入前

| HKEX             | 雷子呈态多统                                               |       | 字體大小 | EN 🕱 |      |
|------------------|------------------------------------------------------|-------|------|------|------|
| 香港交易所            | モレ J 主人 パマホル<br>香港総合交易所有限公司<br>(香港交易及結算所有限公司的全資附屬公司) | 頁首    |      |      |      |
| 22/05/2019 14:52 |                                                      |       |      |      |      |
|                  |                                                      | 系統訊息  |      |      |      |
|                  | 用戶賬號                                                 |       |      |      |      |
|                  |                                                      |       |      |      |      |
|                  | 用戶密碼                                                 |       |      |      |      |
|                  |                                                      |       |      |      |      |
|                  | 一次性密碼                                                |       |      |      |      |
|                  |                                                      |       |      |      |      |
|                  | 輸入体交編幅器的体交編幅                                         |       |      |      |      |
|                  | 登入                                                   |       |      |      |      |
|                  | 以短訊密碼登入                                              | 内容框   |      |      |      |
|                  | 忘記用戶服號                                               |       |      |      |      |
|                  | 本記帳戸型場<br>祭記                                         |       |      |      |      |
|                  | 25.00                                                |       |      |      |      |
|                  |                                                      | 頁尾    | ]    |      |      |
|                  |                                                      | 條款及細則 | 網站地圖 | 聯絡我們 | 私隱政策 |

# 登入後

| 日本にある。                                    |                       | <b>王王</b><br>(香港交易) | 子呈交系統<br><sup>新港聯合交易所有限公司</sup><br>Rdä算所有限公司的全資附屬公 | <b>公司)</b> |             | 字體大小   | a A A EN 繁 |
|-------------------------------------------|-----------------------|---------------------|----------------------------------------------------|------------|-------------|--------|------------|
| 首頁 上市相關事宜檔案<br>歡迎 Tai Man Chan   23/05/20 | 下載文件範本 管理<br>19 12:29 |                     |                                                    |            | 主項目單        |        | 登出         |
|                                           |                       |                     |                                                    |            | 系統消息        |        |            |
|                                           |                       |                     |                                                    | [          | 內容框         |        |            |
| 上市事宜的簡易參考指南<br>網站地圖 聯絡我們                  | 登載事宜的簡易參考指南<br>私隱政策   | 上市事宜的用戶手冊           | 登載事宜的用戶手冊                                          | 授權人,管理     | 人,DI用戶及保安人舅 | 員的用戶手冊 | 條款及細則      |

#### 頁首

- HKEX ● ■ ■ ■ ■ 可按鏈結至香港交易所網站主頁。
- 字體大小 ▲ ▲ ▲ 字體大小選項按鈕(如:小型/中型/大型)・點擊以選擇左面板和電子呈交系統網站內容框所顯示字體大小。按鈕上的字體大小並不會因此選項而改變,字體大小預設為中型。
- **EN 繁** 語言選項按鈕(即:英文或繁體中文) · 點擊以轉換顯示語言。

#### 左面板

• 顯示系統日期/時間和一般資料。

#### 內容框

登入前,

• 顯示登入頁的內容和以短訊密碼登入、忘記用戶賬號及忘記用戶密碼和登記的相關鏈接。

登入後,內容框將伸延到左面板以顯示功能頁內容。

• 登入用戶名稱和系統日期/時間將顯示在左上角。

#### 系統訊息區域

- 錯誤訊息會以紅色背景顯示。
- 信息資料會以綠色背景顯示。

#### 主項目單

• 將滑鼠游標停在主項目單上查看該部分的選項。

#### 頁尾

點擊相關連結到一般信息供用戶參閱。

### 1.4 檔案詞彙表

| 日本にある。                             |                    | 電子呈交系統<br><sup>香港聯合文易所有限公司</sup><br>(香港交易及私募所有限公司的全資所屬公司) |         |      | 字體大小 A A A EN 🕱 |
|------------------------------------|--------------------|-----------------------------------------------------------|---------|------|-----------------|
| 自貢 上市相關事宜檔案 下級文件範本                 | 12日<br>12日         |                                                           |         | 主項目單 | 費出              |
| 歡迎 Tai Man Chan   24/04/2019 15:39 |                    |                                                           | I       |      |                 |
| 公司資料                               | 頁面                 |                                                           |         |      |                 |
| 公司詳情                               |                    |                                                           |         |      |                 |
| 公司代號                               | LM88888            | 公司類別                                                      | 主板發行人   |      |                 |
| 公司名稱(英文)                           | XYZ Group Ltd.     |                                                           |         | 100  |                 |
| 公司名稱(中文)                           |                    |                                                           |         | 欄    |                 |
| 公司網站                               |                    |                                                           |         |      |                 |
| 地址(英文)                             | Central, Hong Kong | 地址(中文)                                                    | 中文地址第一行 |      |                 |
|                                    | 英文地址第二行            |                                                           | 中文地址描二行 |      |                 |
|                                    | 英文地址第三行            |                                                           | 中文地址第三行 |      |                 |
|                                    | 英文地址第四行            |                                                           | 中文地址第四行 |      |                 |
| 傳真號碼                               | 傳真發碼               |                                                           |         |      |                 |
| 更这公司資料 我的資料 回到首頁                   | 功能按鈕               |                                                           |         |      |                 |

#### 主項目單

• 以粗體表示·例如:上市相關事宜檔案

#### 頁面

• 以粗斜體表示,例如: 公司資料

#### 欄

• 以斜體表示,例如:公司網站

#### 功能按鈕

• 功能按鈕以方括號內表示,例如:「我的資料」

## 2 登入電子呈交系統

您 須 登 入 電 子 呈 交 系 統 呈 交 或 更 新 資 料 。 開 啟 瀏 覽 器 並 輸 入 網 址 : <u>https://www1.esubmission.hkex.com.hk</u>。**電子呈交系統** 主頁 (即:登入頁)將會顯示。

| <b>HKEX</b><br>香 港 交 駅 所 | 電子呈交系統<br><sup>義進会公長所有限公司</sup><br>(西点交易及結算所有限公司的全部所写公司) |         | 字體大小   | A A A  | EN 繁     |
|--------------------------|----------------------------------------------------------|---------|--------|--------|----------|
| 11/04/2019 11:31         | 用戶賬號                                                     |         |        |        |          |
|                          | 用戶密碼                                                     |         |        |        |          |
|                          | 一次性密碼                                                    |         |        |        |          |
|                          | 龜入保安編碼腦的保安編碼                                             |         |        |        |          |
|                          | 登入                                                       |         |        |        |          |
|                          | 以短訊密碼登入<br>忘記用戶賬號                                        |         |        |        |          |
|                          | 忘記賬戶密碼<br>登記                                             |         |        |        |          |
|                          |                                                          |         |        |        |          |
|                          |                                                          |         |        |        |          |
|                          |                                                          |         |        |        |          |
|                          |                                                          | 條款及細    | 即 纲体地图 | 膨终我們   | 私隱政策     |
|                          |                                                          | M-W//AM |        | -01-04 | 10000XJR |

圖 2.1 電子呈交系統主頁

### 2.1 首次登入電子呈交系統

您需要在首次登入電子呈交系統時設定您的保安編碼器。在首次登入前‧請先在App Store或 Google Play™下載手機應用程式SafeNet MobilePASS到您的流動裝置。

#### 2.1.1 以流動保安編碼器 (MobilePASS)激活賬號

1. 在登入頁,輸入*用戶賬號。啟動賬號頁將會顯示。* 

| HKEX             | 電子呈交系統                               | 学院        | 4 A A A | EN S |
|------------------|--------------------------------------|-----------|---------|------|
| 管港关系所            | 將推進合全原將有限公司<br>(副港交易形成算所有限公司的主角則屬公司) |           |         |      |
| 10/04/2019 16:36 | * 35.用纳州<br>用/5 時候                   |           |         |      |
|                  | D4444PPRMS                           |           |         |      |
|                  | - 用戶型記約電塑地址                          |           |         |      |
|                  | 然中發起的電影地址。                           |           |         |      |
|                  | - 新窗框                                |           |         |      |
|                  | at the lat                           |           |         |      |
|                  | · TexTaGuinte                        |           |         |      |
|                  | " 就起 的 新 明                           |           |         |      |
|                  | Token 取推  更求                         |           |         |      |
|                  | * 股對戰                                |           |         |      |
|                  | *一次推察确定来                             |           |         |      |
|                  | 一式绘莱语                                |           |         |      |
|                  | 21/25 R: H                           |           |         |      |
|                  |                                      | 修款及細則 網站地 | 展 联络我们  | 私隐政策 |

圖 2.2 啟動賬號頁

2. 輸入您的登記電郵地址。

成。

- 3. 設置密碼·在*新密碼*欄中輸入新密碼。然後於*確認新密碼*欄中再次輸入確認新密碼。
   備註:
   用戶密碼的大小寫必須相符·並由 8 至 15 個英文字母(大寫和小寫)和數字(0-9)組
- 4. 按「要求」, Token 政策便會顯示在 **啟動賬號** 頁上 (見以下步驟 9)。
- 5. 在您的流動裝置中開啟 Mobile PASS。
- 6. 在 MobilePASS 上建立一個流動保安編碼器。

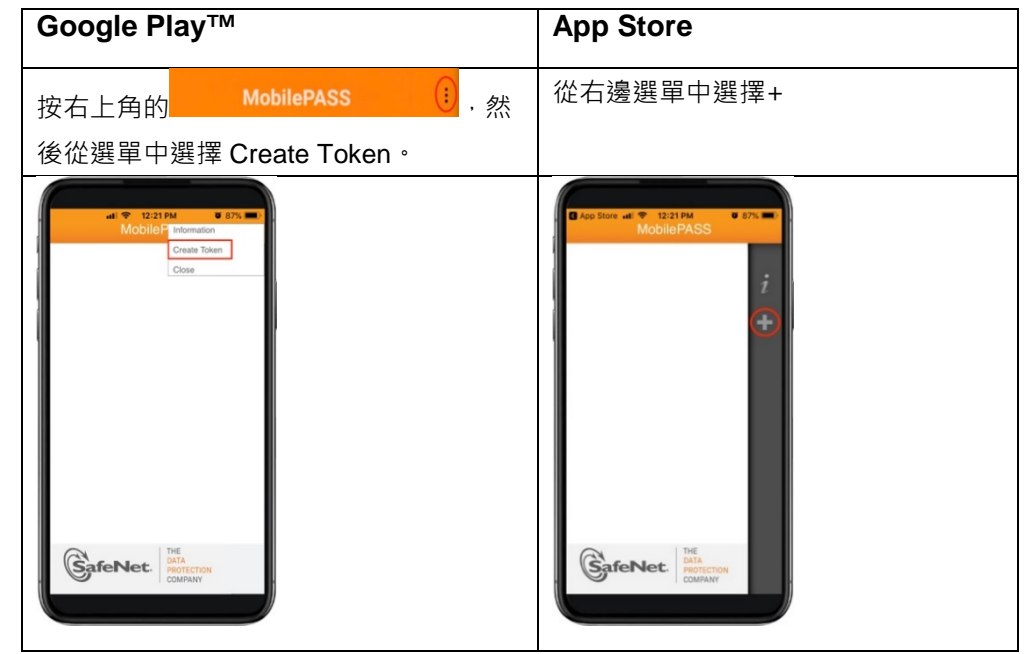

圖 2.3 MobilePASS 應用程式選單

7. 在您的 MobliePASS, 輸入自定的保安編碼器名稱, 再按「Activate」。

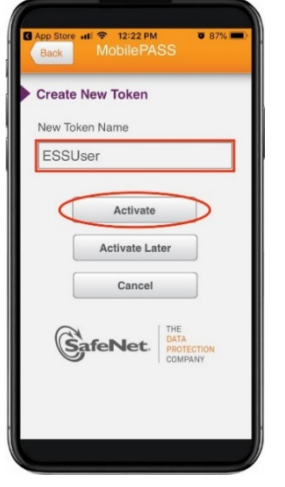

圖 2.4 MobilePASS - 建立編碼器

8. 在您的 MobilePASS 中·按「Manual Enrollment」(註: Auto Enrollment 不適用於電 子呈交系統)。

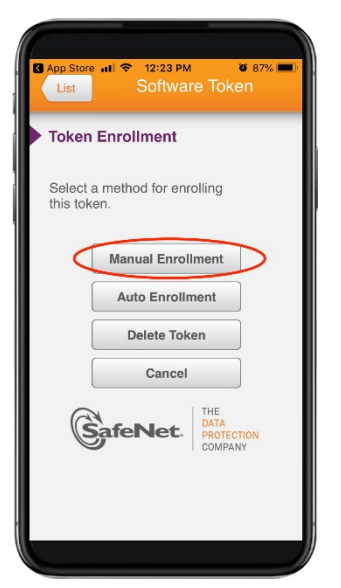

圖 2.5 MobilePASS - 編碼器註冊

9. 在 MobilePASS 屏幕上輸入由電子呈交系統所產生的 Token 政策 (在步驟 4 中產生) · 再按「Continue」。

|   | I SM<br>Ba  | <mark>с нк</mark><br>ck | LTE            | ę          | 4:29<br>Soft   | 5 PM<br>Wai   | re T          | oker                    | 72%<br>1 |              |   | <ul> <li>· 以須桔寶</li> </ul>                                                                                                    | (香港              | 電子<br><sup>香潮</sup> | <b>呈え</b> | 有限公司司的全資 | 統 | 司) | 2 載臣         |
|---|-------------|-------------------------|----------------|------------|----------------|---------------|---------------|-------------------------|----------|--------------|---|----------------------------------------------------------------------------------------------------|------------------|---------------------|-----------|----------|---|----|--------------|
|   |             |                         |                |            |                |               |               |                         |          |              |   | 用戶賬號                                                                                                    |                  |                     |           |          |   |    | <u>1 m 6</u> |
|   | Ма          | inua                    | al Er          | ۱ro        | llm            | ent           |               |                         |          |              |   | 88888PPRMS                                                                                                    |                  |                     |           |          |   |    |              |
|   | Toł         | ken l                   | Polic          | y S        | tring          |               |               |                         |          | 1            |   | *用戶登記的電量<br>prms@int.hkex.co                                                                                                    | <b>8地址</b><br>om |                     |           |          |   |    |              |
|   | If y<br>sim | ou de<br>aply p<br>Car  | o not<br>oress | hav<br>'Co | e a T<br>ntinu | ōken<br>e' or | Polic<br>Done | cy Stri<br>e'.<br>ontir | ing,     |              |   | <ul> <li>新密碼         <ul> <li>研密碼的大小和必须相</li> <li>確認新密碼             </li> <li>可加加加加加加加加加加加加加加加加加加加加加加加加加加加加加加加加加加加加</li></ul></li></ul> | 符 · 前由8至15個英文    | 宇母伏腊及小              | 档和数字(0-9  | 組成。)     |   |    | 例子 >>        |
| 1 | 1):         | 2                       | 3              | 4          | 5              | 6             | 7             | 8                       | 9        | 0            |   | Token 政策 要<br>75784230                                                                                                    | 求                |                     |           |          |   |    |              |
| ŀ |             | /                       | :              | ;          | (              | )             | \$            | &                       | @        | "            |   | * 啟動碼                                                                                                    | -                |                     | -         |          |   | -  | 例子 >:        |
| # | +=          | Ŀ                       |                | ,          | 1              | ?             | !             | '                       |          | $\bigotimes$ |   | * 一次性密碼                                                                                                    | 要求               |                     |           |          |   |    | 例子 >:        |
| A | вс          | ۲                       | ₽              |            | s              | spac          | e             |                         | Dor      | ne           | J | 一次性密碼<br>激活 取消                                                                                                    |                  |                     |           |          |   |    |              |

圖 2.6 MobilePASS-Token 政策 (Token Policy String)

 在 MobilePASS 屏幕上將會顯示 Activation Code。在*啟動賬號* 頁上輸入該 Activation Code。不要點擊 MobilePASS 屏幕上的「Continue」直至您已完成啟動賬號(見以下 步驟 14)。

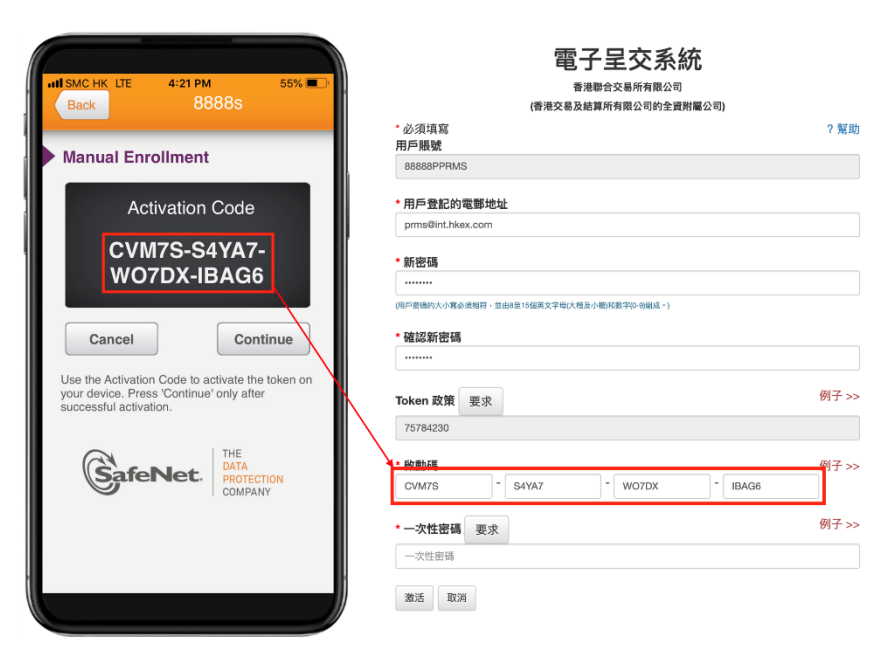

圖 2.7 MobliePASS-啟動碼 (Activation Code)

**11.** 在 **啟動賬號** 頁上按「要求」。一次性密碼會以短訊形式發送至您已登記的流動電話號碼 和以電郵形式發送至您已登記的電郵地址。輸入一次性密碼。

雨了中六支休

|                                      | 电丁主义分机                                       |       |
|--------------------------------------|----------------------------------------------|-------|
|                                      | 香港聯合交易所有限公司                                  |       |
|                                      | (香港交易及結算所有限公司的全資附屬公司)                        |       |
|                                      | "必须填寫<br>用戶賬號                                | ?幫助   |
| all SMC HK 专 下午4:44 ④ 위 🛛 70% 🔳      | 88888PPRMS                                   |       |
| 00 852 6115 1225 >                   | * 用戶登記的電郵地址                                  |       |
|                                      | prms@int.hkex.com                            |       |
| 香港交易所:您的一次性密碼是<br>1681681, 啟動用戶。有效期至 | * 新密碼                                        |       |
| 查詢28403460                           | ******                                       |       |
|                                      | (用戶密碼的大小屬必須相符,並由8至15個英文字母(大指及小指)和數字(0-9)組成。) |       |
|                                      | * 確認新密碼                                      |       |
|                                      | •••••                                        |       |
|                                      |                                              |       |
|                                      | Token 政策 要求                                  | 例子 >> |
|                                      | 75784230                                     |       |
|                                      |                                              |       |
|                                      |                                              | 例子 >> |
|                                      |                                              |       |
|                                      | * 一次性密碼 要求                                   | 例子 >> |
| (短信/彩信) 🕜                            | 一次性密碼                                        |       |
|                                      |                                              |       |
|                                      | 激活 取消                                        |       |
|                                      | y                                            |       |

圖 2.8 一次性密碼發送至已登記的流動電話號碼中

12. 按「激活」。

13. 當您的用戶帳戶已成功激活,確認頁將會顯示。您會於5秒內自動返回用戶主頁。

| <b>日KEX</b><br>香港交易所<br>09/05/2019 15:12 | 電子呈交系統                                                        |       | 字體大小 | A A A | EN | Ŧ  |
|------------------------------------------|---------------------------------------------------------------|-------|------|-------|----|----|
|                                          | 您已成功 激逐您的用户毛钱。<br>您得然5秒內自利返回电子星交系统主要或起擎 <mark>值增点</mark> 接前往。 |       |      |       |    |    |
|                                          |                                                               |       |      |       |    |    |
|                                          |                                                               |       |      |       |    |    |
|                                          |                                                               | 條款及綴則 | 網站地圖 | 聯絡我們  | 私職 | 政策 |

圖 2.9 顯示已成功激活頁

14. 在您的 MobilePASS 上按「Continue」以產生一次性密碼。

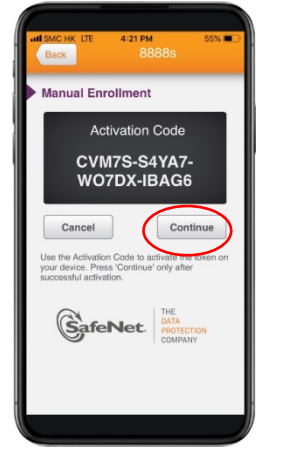

圖 2.10 MobilePASS – 產生一次性密碼

15. 輸入您的用戶賬號,用戶密碼和經由 MobilePASS 產生的一次性密碼登入電子呈交系統。

| 日本にある          |                           | 電子呈交系統<br>電想会系統有限公司<br>(表現会系と規算術用的公司所<br>(表現会系と規算術用的公司所<br>第一次) |       | 字譜大小 | A A A | EN 🙎 |
|----------------|---------------------------|-----------------------------------------------------------------|-------|------|-------|------|
| /04/2019 11:31 | Lar 80885                 | 用戶紙紙                                                            |       |      |       |      |
|                | Your Passcode<br>609973   | 用戶密碼                                                            |       |      |       |      |
|                | Top tere to Copy Passoode | ▲ 一次性蜜碼                                                         |       |      |       |      |
|                | HOAT PASSOND III 7 SECOND | 輸入保安擁導器的保安擁導<br>量入                                              |       |      |       |      |
|                |                           | 以短訊密碼登入<br>忘記用戶機號                                               |       |      |       |      |
|                |                           | 忘記版戶些碼<br>登記                                                    |       |      |       |      |
|                |                           |                                                                 |       |      |       |      |
|                |                           |                                                                 |       |      |       |      |
|                |                           |                                                                 |       |      |       |      |
| I              |                           |                                                                 | 條款及編則 | 網站地關 | 聯絡我們  | 私隱政策 |

圖 2.11 經由 Mobile PASS 產生的一次性密碼

備註:

- 如果您在電子呈交系統中擁有多個用戶身份,您可按照上述步驟在同一個MobilePASS 應用程式中建立多個流動保安編碼器(上限為10個用戶賬號)。
- 如果您使用的保安編碼器已被註銷(例如:更換流動裝置),您的保安主任應為您重新 分配一個保安編碼器。您亦要重複上述步驟重新激活用戶賬號。
- 如果您不小心在MobilePASS屏幕上點擊了「Continue」,而無法在上述步驟9輸入 「Token Policy String」或步驟10中輸入「Activation Code」,您便需要從 MobilePASS應用程式中刪除該保安編碼器,然後從步驟1 開始重新激活賬號。您可按 以下步驟刪除保安編碼器:
  - 在保安編碼器操作屏幕上點擊 🙆
  - 然後·點擊「Delete Token」(「Deactivate Token」不適用於電子呈交系統)
  - 點擊「Delete」確認,保安編碼器將從您的 MobilePASS 中刪除。已刪除保安編碼 器不能再使用

| 1 | WESHCHE UT 425 PM SITE | 2 | HT 2442 101 17 10 43 10 47 10 721 10 | 3 🌈 |
|---|------------------------|---|--------------------------------------|-----|
|   | Your Passcode          |   | Token Information                    |     |
|   | 609973                 |   | Change Token Name                    | 3   |

| - | 保安編碼器名稱亦會在列表中刪除 |
|---|-----------------|
|---|-----------------|

| - | 在保安編碼器操作屏幕上點擊 🙆 |
|---|-----------------|
|   |                 |

如果要更改保安編碼器名稱,可按以下步驟:

圖 2.12 MobilePASS – 刪除保安編碼器

- 然後,點擊「Change Token Name」 -
- 輸入新的保安編碼器名稱,然後點擊「Continue」確認
- 您的保安編碼器將以新的編碼器名稱顯示

| 1 | Your Passcole<br>609973     | 2 | Sector         Void         + + + + + + + + + + + + + + + + + + + | 3 | Ch<br>Ne   | ange ' | Toke | 99:45<br>8<br>n Nat | 388:<br>me | 0 7 O       | 0 <i>7</i> 7 |   |  |
|---|-----------------------------|---|-------------------------------------------------------------------|---|------------|--------|------|---------------------|------------|-------------|--------------|---|--|
|   | Next Passocide in 7 seconds |   | PIN Charge Taken PBI                                              |   | 1          | Cance  | 4    | 56                  | 5 7        | Contin<br>8 | 9            | 0 |  |
|   | Garderver Person            |   | Guerre Conver                                                     |   | R++<br>ABC | •      |      | ?<br>804            | 1          |             | Do           |   |  |

圖 2.13 Mobile PASS - 更改保安編碼器名稱

### 2.2 登入電子呈交系統

 在電子呈交系統主頁,輸入*用戶賬號,用戶密碼*及由保安編碼器產生的一次性密碼。然 後按「登入」。

| <b>日ドに</b><br>香港交易所 |                            | 電子呈交系統<br>高度與立案展析現象用<br>(高級交易及點算板形別及同時企業開展公司)                                                                                                    |       | 字器大小 | AAA  | EN 繁 |
|---------------------|----------------------------|----------------------------------------------------------------------------------------------------|-------|------|------|------|
| 11/04/2019 11:31    |                            | 用戶編號                                                                                                    |       |      |      |      |
|                     | Vour Passonde              | 用戶密碼                                                                                                    |       |      |      |      |
|                     | 609973                     | 一次性蜜菇                                                                                                    |       |      |      |      |
|                     | Next Passcode in 7 seconds | 輸入僅支續碼器的保支續碼                                                                                                    |       |      |      |      |
|                     | ର ୮୯ ବି                    | 登入以短期密碼登入                                                                                                    |       |      |      |      |
|                     | GafeNet.                   | S記用戶服號<br>忘記用戶服號                                                                                                    |       |      |      |      |
|                     |                            | and a second second sec |       |      |      |      |
|                     |                            |                                                                                                    |       |      |      |      |
|                     |                            |                                                                                                    |       |      |      |      |
|                     |                            |                                                                                                    |       |      |      |      |
|                     |                            |                                                                                                    | 條款及細則 | 網站地圖 | 聯絡我們 | 私隱政策 |

圖 2.14 電子呈交系統主頁

備註:

- 用戶密碼的大小寫必須相符。
- 如果連續 5 次錯誤輸入用戶密碼及/或經由保安編碼器產生的一次性密碼.該用戶賬號
   便會被封鎖。直到公司的保安主任解除被鎖定的用戶前。被封鎖的用戶賬號將無法使用。
- 如果上一次更改密碼的日期已超過 90 天·系統將要求您即時更改用戶密碼。在更改密碼前,您不能使用任何電子呈交系統功能(參閱 6.2.2 節「更改用戶密碼」)。
- 如果您的將電子呈交系統被閒置 30 分鐘,基於保安理由,用戶賬號將被自動登出。
- 不允許以同一用戶賬號同時登入。
- 如果您忘記了您的用戶賬號,按「忘記用戶賬號」以尋回您的用戶賬號(參閱第 2.4 節 「忘記用戶賬號」)。
- 如果您忘記了用戶密碼·按「忘記用戶密碼」以重置密碼 (參閱第 2.5 節「忘記用戶密碼」)。
- 當您無法從保安編碼器中取得一次性密碼時,您可以按「以短訊密碼登入」。此為登入
   電子呈交系統的後備方案(參閱第 2.3 節「以短訊密碼登入」)。

 系統顯示 免責聲明 頁。細閱免責聲明內容,按「接受及繼續」以接受條款和細則或按 「離開」返回 主頁

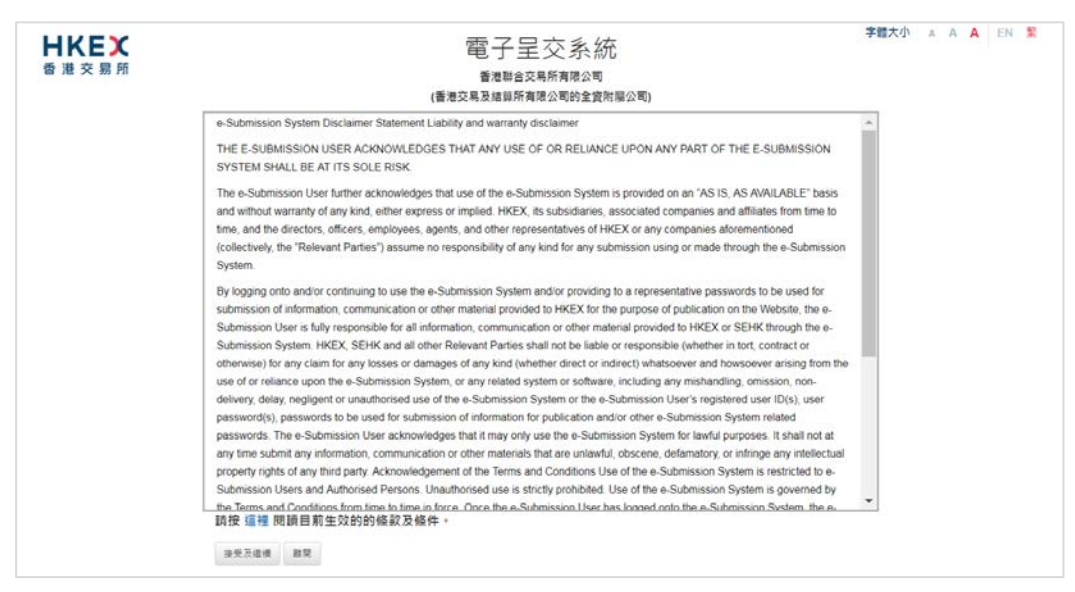

圖 2.15 免責聲明

3. 用戶主頁便會顯示。

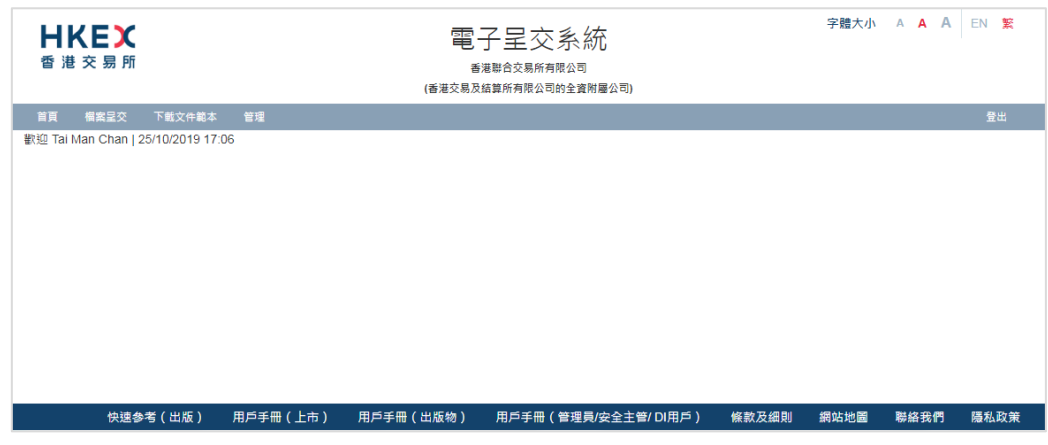

圖 2.16上市相關事宜用戶 – 用戶主頁

### 2.3 以短訊密碼登入

當用戶無法從保安編碼器中取得一次性密碼時,用戶可以短訊密碼作後備方案登入電子呈交系統。用戶在**主頁**按「以短訊密碼登入」,提供用戶賬號和用戶密碼來要求取得一次性密碼。 一次性密碼會以短訊形式發送至您已登記的流動電話號碼。

以短訊密碼登入電子呈交系統:

1. 在電子呈交系統主頁按「以短訊密碼登入」。

| <b>日ドビズ</b><br>香港交易所 | 電子呈交系統<br><sup>重視聯合交易所有限公司</sup><br>(海港交易版結算所有限公司的全資所屬公司) |       | 字體大小 | A <b>A A</b> | EN 💈        |
|----------------------|-----------------------------------------------------------|-------|------|--------------|-------------|
| 2/05/2019 13:03      | 用戶賬號                                                      |       |      |              |             |
|                      | 用戶密碼                                                      |       |      |              |             |
|                      | 一次性密碼                                                     |       |      |              |             |
|                      | 輸入保安編碼器的保安編碼                                              |       |      |              |             |
|                      | 立へ                                                        |       |      |              |             |
|                      | 忘記用戶賬碼<br>忘記賬戶密碼<br>唇記                                    |       |      |              |             |
|                      | 92.ä.,                                                    |       |      |              |             |
|                      |                                                           |       |      |              |             |
|                      |                                                           | 條款及細則 | 網站地圖 | 聯絡我們         | <b>永</b> 疇政 |

圖 2.17 電子呈交系統主頁

2. *以短訊密碼登入*頁將會顯示。輸入*用戶賬號、用戶密碼*及圖中字元,按「呈交」。

| <b>ドドロン</b><br>香港交易所 | 電子呈交系統<br>香港世島交易所有限公司<br>(香港交易及超當所有限公司的全資附屬公司) |      | 字體大小 | A A A | EN 繁 |
|----------------------|------------------------------------------------|------|------|-------|------|
| 22/05/2019 13:04     | 以短訊密碼登入                                        |      |      |       |      |
|                      | * 必須填寫                                         |      |      |       |      |
|                      | * 用戶賬號                                         |      |      |       |      |
|                      |                                                |      |      |       |      |
|                      | * 用戶密碼                                         |      |      |       |      |
|                      |                                                |      |      |       |      |
|                      | • 納入圖中字元                                       |      |      |       |      |
|                      | 呈交取消                                           |      |      |       |      |
|                      |                                                |      |      |       |      |
|                      |                                                |      |      |       |      |
|                      |                                                |      |      |       |      |
|                      |                                                |      |      |       |      |
|                      | (條)                                            | 款及細則 | 網站地圖 | 聯絡我們  | 私隱政策 |
| 圖 2.18 以短訊密碼         | 登入 – 要求短訊密碼頁                                   |      |      |       |      |

一次性密碼會以短訊形式發送至您已登記的流動電話號碼。輸入一次性密碼,按「登入」。

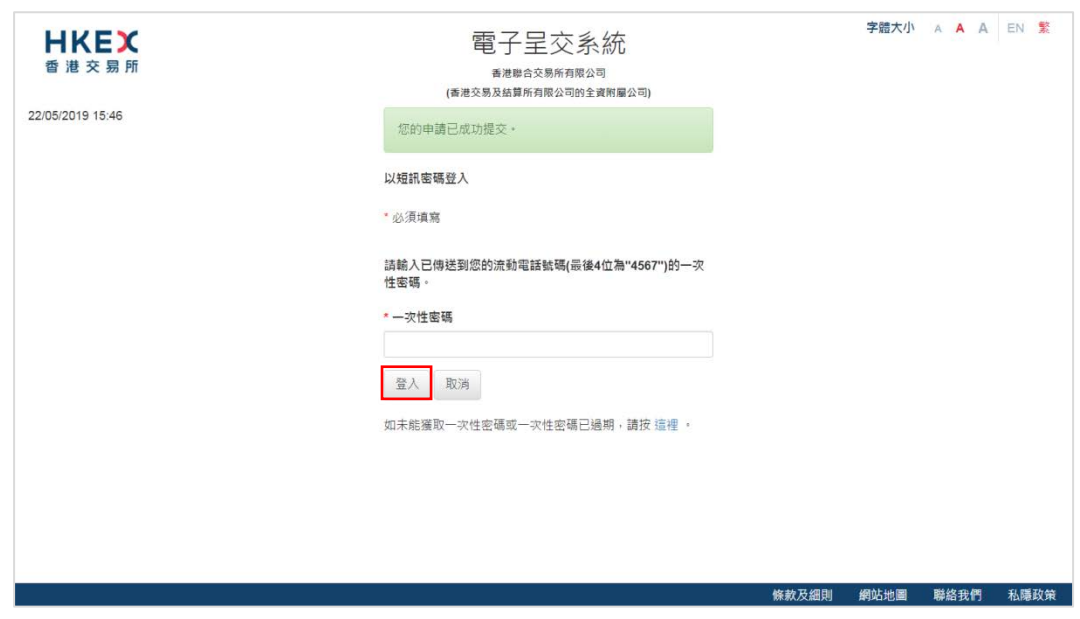

圖 2.19 以短訊密碼登入頁

免責聲明
 6. 使責聲明
 6. 無限
 6. 無限
 6. 無限
 6. 無限
 6. 未見
 6. 未見
 6. 未見
 6. 未見
 6. 未見
 6. 未見
 6. 未見
 6. 未見
 6. 未見
 6. 未見
 6. 未見
 6. 未見
 6. 未見
 6. 未見
 6. 未見
 6. 未見
 6. 未見
 6. 未見
 6. 未見
 6. 未見
 6. 未見
 6. 未見
 6. 未見
 6. 未見
 6. 未見
 6. 未見
 7. 未見
 7. 未見
 7. 未見
 7. 未見
 7. 未見
 7. 未見
 7. 未見
 7. 未見
 7. 未見
 7. 未見
 7. 未見
 7. 未見
 7. 未見
 7. 未見
 7. 未見
 7. 未見
 7. 未見
 7. 未見
 7. 未見
 7. 未見
 7. 未見
 7. 未見
 7. 未見
 7. 未見
 7. 未見
 7. 未見
 7. 未見
 7. 未見
 7. 未見
 7. 未見
 7. 未見
 7. 未見
 7. 未見
 7. 未見
 7. 未見
 7. 未見
 7. 未見
 7. 未見
 7. 未見
 7. 未見
 7. 未見
 7. 未見
 7. 未見
 7. 未見
 7. 未見
 7. 未見
 7. 未見
 7. 未見
 7. 未見
 7. 未見
 7. 未見
 7. 未見
 7. 未見
 7. 未見
 7. 未見
 7. 未見
 7. 未見
 7. 未見
 7. 未見
 7. 未見
 7. 未見
 7. 未見
 7. 未見
 7. 未見
 7. 未見
 7. 未見
 7. 未見
 7. 未見
 7. 未見
 7. 未見
 7. 未見
 7. 未見
 7. 未見
 7. 未見
 7. 未見
 <l

### 2.4 忘記用戶賬號

1. 如果您忘記了您的用戶賬號,可於登入頁中按「忘記用戶賬號」。

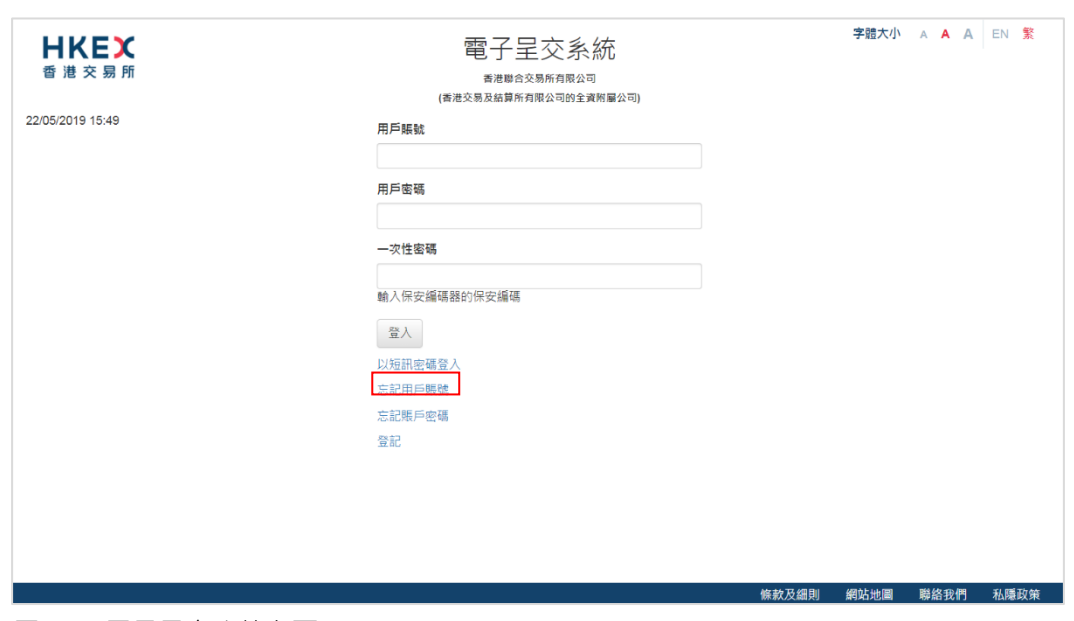

圖 2.20 電子呈交系統主頁

忘記用戶賬號 頁將會顯示。輸入您的用戶名稱(用戶名字及姓氏)、登記的電郵地址、公司代號 及圖中字元,然後按「呈交」。

| <b>日ドビズ</b><br>香港交易所 | 電子呈交系統<br><sup>香港聯合交易所有限公司</sup><br>(香港交易及結算所有限公司的全資附屬公司) | 字體大小         | A A A | EN 繁 |
|----------------------|-----------------------------------------------------------|--------------|-------|------|
| 22/05/2019 15:49     | 忘記用戶賬號                                                    |              |       |      |
|                      | 20次具為<br>•用戶名字及姓氏<br>冬辛 梅氏                                |              |       |      |
|                      | ▼用戶登記的電動地址 已發出的電動地址                                       |              |       |      |
|                      | *公司代號<br>軸人小司代號                                           |              |       |      |
|                      | • <b>翁入園中字元</b><br>                                       |              |       |      |
|                      | 呈交取消                                                      |              |       |      |
|                      |                                                           |              |       |      |
|                      |                                                           | անի հերիանան | 聯約書欄  | 乳酪肋类 |
|                      | 除款反該                                                      | 出則 網站地圖      | 聯絡我們  | 私隐以策 |

圖 2.21 忘記用戶賬號頁

3. 找回的用戶賬號會經電郵發送至已登記電郵地址,並列出所有與於步驟 3 中輸入的資料 匹配之用戶賬號。

| e-Submission System - Forgot User ID                                                                                                    | ← REPLY    | ← REPLY ALL | → FORWARD |       |
|----------------------------------------------------------------------------------------------------|------------|-------------|-----------|-------|
| eds sender<br>Tus 5/14/2019 12:55 PM<br>Indust                                                                                                    |            |             | mark as u | nread |
| Dear Sir/Madam,                                                                                                    |            |             |           |       |
| You requested to recover your User ID(s) for the e-Submission System. Below please find your registered User ID(s):                                           |            |             |           |       |
| 88888AADM2     88888PSUBMIT                                                                                                    |            |             |           |       |
| If you have any queries, please call our hotline on (852) 2840 3460 during the operational hours of the e-Submission System or the case officer of the Listin | g Departme | ent.        |           |       |
| The Stock Exchange of Hong Kong Limited<br>14-05-2019                                                                                                    |            |             |           |       |
| (Note: This is an automatically generated email. Please do not reply directly to this email.)                                                                 |            |             |           |       |
| 敬欣者:                                                                                                    |            |             |           |       |
| 您要求跟回您在電子呈交系統的用戶眼號。以下是您的登記用戶眼號                                                                                                    |            |             |           |       |
| • 88888AADM2<br>• 88888PSUBMIT                                                                                                    |            |             |           |       |
| 如有查詢,請於電子呈交系統的操作時間敞電熱線(852)28403460或關始上市部內負責 貴公司之關繫人。                                                                                                    |            |             |           |       |
| 香港聯合交易所有限公司<br>14-05-2019                                                                                                    |            |             |           |       |
| (備註:此都件是由系統自動發出,請勿回應此電話。)                                                                                                    |            |             |           |       |
|                                                                                                    |            |             |           |       |

圖 2.22 忘記用戶賬號 – 由系統發出的電子郵件

### 2.5 忘記用戶密碼

1. 如果您忘記了您的用戶密碼,可於登入頁中按「忘記用戶密碼」。

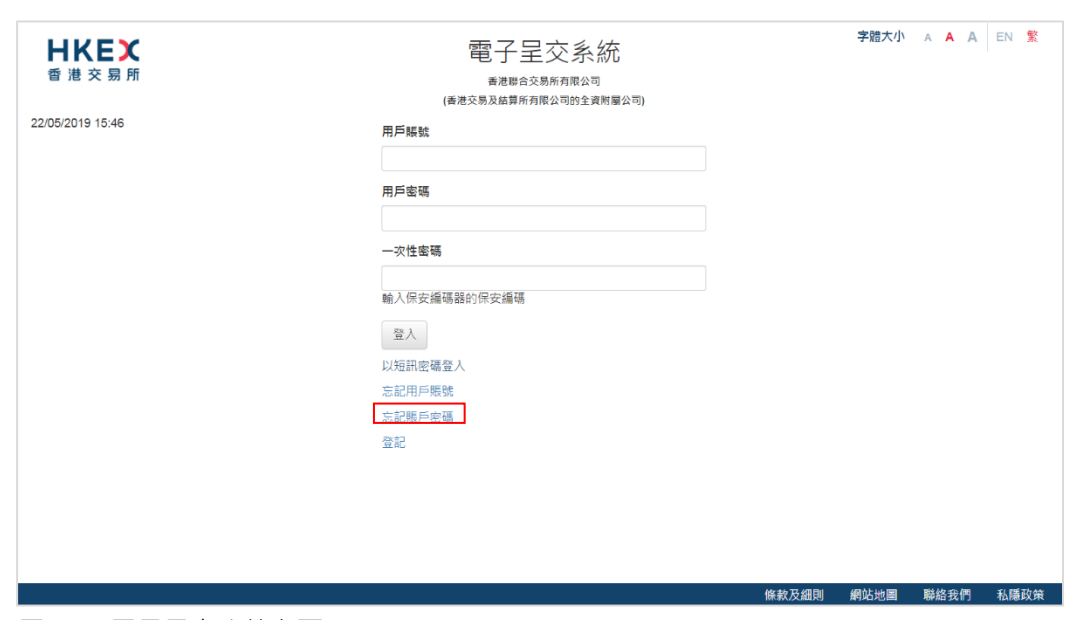

圖 2.23 電子呈交系統主頁

2. *忘記用戶密碼* 頁將會顯示。輸入您的*用戶賬號、登記的電郵地址* 及*圖中字元*·然後按 「呈交」。

| <b>日ドビズ</b><br>香 港 交 易 所 | 電子呈交系統<br>香港場合交易所有限公司<br>(高港交易及結算所有限公司的全資附屬公司) | 字體大小   | A A A | EN 繁 |
|--------------------------|------------------------------------------------|--------|-------|------|
| 22/05/2019 15:54         | <b>亡</b> 記田后宓碼                                 |        |       |      |
|                          |                                                |        |       |      |
|                          | - <b>用戶賬號</b><br>- <b>用戶賬號</b>                 |        |       |      |
|                          | 用戶登記的電腦地址                                      |        |       |      |
|                          | 用户型配的電郵送址<br>*輸入圖中字元                           |        |       |      |
|                          | 輸入區中学元 55bx 更新                                 |        |       |      |
|                          | 呈交取消                                           |        |       |      |
|                          |                                                |        |       |      |
|                          |                                                |        |       |      |
|                          |                                                |        |       |      |
|                          | 條款及組                                           | 則 網站地圖 | 聯絡我們  | 私隱政策 |
|                          | _                                              |        |       |      |

圖2.24 忘記*用戶*密碼頁

 系統會發電郵至您的登記電郵件地址,您可按電郵中的連結重設密碼,該連結會在 30 分 鐘後失效。

|                                                                                                    | × DELETE                  | ← REPLY      | <del> REPLY</del> ALL |           |       |
|----------------------------------------------------------------------------------------------------|---------------------------|--------------|-----------------------|-----------|-------|
|                                                                                                    |                           |              |                       | Mark as u | unrea |
| Tue 1/22/2019 10/41 AM                                                                                                    |                           |              |                       |           |       |
|                                                                                                    |                           |              |                       |           |       |
| To: edsuatž;                                                                                                    |                           |              |                       |           |       |
| Dear Sir/Madam,                                                                                                    |                           |              |                       |           |       |
| You requested to recover your password to access the e-Submission System. Please reset password by clicking the link      | below:                    |              |                       |           |       |
| https://202_162_185_120_443/EDSE/main/resetPassword.xhtml?email=edsuat2@httex.com.ht&uid=d90f57ad-421d-411b-b09           | 9-e2779988aa458lang       | <u>=011</u>  |                       |           |       |
| The link will expire after 22/01/2019 at 11:11:04 (HK Time). If you have not reset your password before the expiry of the | is link, you will need to | make the     | request again.        |           |       |
| Should you have any enquiries, please contact our hotline at +852 2840 3460. To assist us in improving our service to y   | ou, telephone calls m     | ay be record | ded.                  |           |       |
| The Stock Exchange of Hong Kong Limited                                                                                   |                           |              |                       |           |       |
| (This is an automatically generated email, please DO NOT reply to this email.)                                            |                           |              |                       |           |       |
| 敬敬者:                                                                                                    |                           |              |                       |           |       |
| 你要求重股登入線上欄並披露系統的密碼。請按以下達話重股密碼:                                                                                            |                           |              |                       |           |       |
| https://202.162.185.120.443/EDSE/main/resetPassword.xhtml?email=edsuat2@httex.com.ht&uid=d90f57ad-421d-411b-b09           | 9-e2779988aa458lang       | etc.         |                       |           |       |
| 此連結將於香港時間22/01/2019 11:11:04後失效。如你未有於領期內重設密碼,你需重新作出要求。                                                                    |                           |              |                       |           |       |
| 如有任何疑問,請於電子呈交系统的操作時間致電電子呈交系統熱線(852)28403460。為幫助我們提升服務留景,電話                                                                | 活對話內容可能會被錄                | 音。           |                       |           |       |
| 香港聯合交易所有限公司                                                                                                    |                           |              |                       |           |       |
| 22-01-2019                                                                                                    |                           |              |                       |           |       |
| (以下為電腦自動發出的郵件,請勿回覆此郵件)                                                                                                    |                           |              |                       |           |       |

圖2.25 忘記賬戶密碼 - 系統發送電郵

4. 重設密碼 頁系統會顯示。輸入您的用戶賬號、新密碼 及 重新輸入新密碼,按「呈交」。

| <b>日KEX</b><br>香港交易所 | 電子呈交系統<br><sup>香港總合支紙所有限公司</sup><br>(管港交易及結算所有限公司的全資期屬公司) | 于殖入小 | A <b>A</b> A | EN |
|----------------------|-----------------------------------------------------------|------|--------------|----|
| 24/04/2019 11:38     | 青红肉理                                                      |      |              |    |
|                      | 里司省隔                                                      |      |              |    |
|                      | * 必須填寫                                                    |      |              |    |
|                      | *用戶賬號                                                     |      |              |    |
|                      | 用戶眼號                                                      |      |              |    |
|                      | *新密碼                                                      |      |              |    |
|                      | 新密碼                                                       |      |              |    |
|                      | (用戶書攝約大小寬必須相符,並由8至15個英文字母)大權及小權)和数字(0-6)組成。)              |      |              |    |
|                      | *重新輸入新密碼                                                  |      |              |    |
|                      | 重新输入新密碼                                                   |      |              |    |
|                      | 呈交 取消                                                     |      |              |    |
|                      |                                                           |      |              |    |
|                      |                                                           |      |              |    |
|                      |                                                           |      |              |    |
|                      |                                                           |      |              |    |
|                      |                                                           |      |              |    |
|                      |                                                           |      |              |    |

圖 2.26 忘記賬戶密碼 – 重設密碼

5. 密碼重設成功後,確認頁將會顯示。

備註:

- 用戶密碼的大小寫必須相符,並由8至15個英文字母(大寫和小寫)和數字(0-9)組成。
   不可與最近使用過的5組密碼中任何一組相同(包括現時使用的密碼)。
- 密碼重設成功後,將顯示確認頁。您此時可以從主頁登入。

# 3 呈交檔案

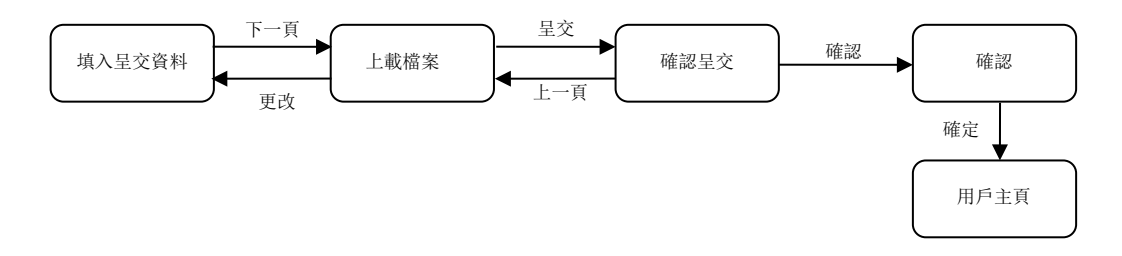

請按照以下各節中的步驟呈交檔案。

### 3.1 填入呈交資料

1. 從上市相關事宜檔案中選取呈交上市相關事宜檔案。

| #E たちに目前の上来を TEC/HEA 管理 220     #E 20 1 HEEの上来を 14     Line(無句主252)     E交上市相關事宜 | 日代に入る                                                                                                    | 電子呈交系統<br>產準第4次易所用傳公司<br>(產進交易及點集所明際公司的全資所編公司) | 字體大小 A A A EN 整 |
|----------------------------------------------------------------------------------|----------------------------------------------------------------------------------------------------|------------------------------------------------|-----------------|
|                                                                                  | <u>当月</u><br><u>に</u><br>2<br>2<br>2<br>2<br>2<br>2<br>た<br>市<br>4<br>5<br>4<br>5<br>4<br>5<br>4<br>5<br>5<br>5<br>5<br>5<br>5<br>5<br>5<br>5<br>5<br>5<br>5<br>5 | 呈交上市相關事宜                                       | ₩8              |

圖 3.1 呈交上市相關事宜主目錄

2. **呈交上市相關事宜檔案**頁將會顯示。

| 東出                  |
|---------------------|
| 號<br>xxx 器GEM上市申請人。 |
| Ď                   |

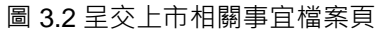

3. 選擇*個案類別*。如果個案類別是現有個案(即已有個案編號的文件)·輸入*現有個案編* 號。如果個案類別是新個案/非個案呈交(即沒有個案編號的文件)·輸入*公司代號*。

| 日代日本の                                                                 |                                    | 電子呈交系統<br>#想出会交易所利用公司<br>(#港交易及品質所有限公司的全資明屬公司) | 学校大小 🔺 A A EN 📚 |
|-----------------------------------------------------------------------|------------------------------------|------------------------------------------------|-----------------|
| 当員 上の相関事会考察<br>認知 Tal Man Chan   21/05/2019   星交上市相開事宜   国家規制   2000代 | 下載之件電本 雪理<br>9 16 52<br>● 新國新存種素量交 | * 現實優別指統                                       | II.k            |
| ▲ 提示11.M0000x為主板上市發行<br>下一頁                                           | 亏人,LGxxxxx為GEM上市發行人,AMxx           | xxx和主板上市申請人及AGxxxxx和GEM上市申請人。                  |                 |

#### 圖 3.3 呈交已有個案編號的文件

| 日民民業                                                             |                                                                               | 電子呈交系統<br>電港局会交易所有限公司<br>(電港交易反局算所有限公司的全資所屬公司) | 字前大小 A A A EN 繁 |
|------------------------------------------------------------------|-------------------------------------------------------------------------------|------------------------------------------------|-----------------|
| 首頁 上市信留亭宣信名<br>歌迎 Tai Man Chan   21/05/2                         | 下載文件載本 管理<br>019 16:52                                                        |                                                | 星站              |
| 呈交上市相關事項<br><sup>(国業規例)</sup><br>公司代號<br>▲提示11M00000為主板上市<br>下一頁 | <ul> <li>新儀祭/非儀楽星交</li> <li>LM88888</li> <li>B符人・LGxxxxx為GEM上市發行人・</li> </ul> | ◎ 現有國際編號<br>AMoxxxx為主板上市申請人及AGxxxxx 為GEM上市申請人. |                 |

#### 圖 3.4 呈交新個案/非個案的文件

**4.** 按「下一頁」。

### 3.2 上載檔案

 按「選擇檔案」以揀選需要上載的檔案,然後按「打開」。成功上載檔案後,檔案名稱 將顯示在「上載的檔案清單」下。

| 日本にある。                                   |             | 電子呈交系約<br>赛港聯合交易所列限公司<br>(香港交易总统期所列限公司的全部 | 充<br>11篇公司)          | 学植大小 A A A EN 繁 |
|------------------------------------------|-------------|-------------------------------------------|----------------------|-----------------|
| 首頁 上市相關專宣模案                              | 下數文件範本 管理   |                                           |                      | 豊田              |
| 數週 Tai Man Chan   21/05/2015<br>呈交上市相關事宜 | 9 17:00     |                                           |                      |                 |
| 僅素類別                                     | ◎ 新個案/非個案呈交 | * 現有個案編號                                  | 20180331-120003-0001 |                 |
| 公司代號                                     |             |                                           |                      |                 |
| 更改                                       |             |                                           |                      |                 |
| * 檔案上載<br>上800年前初年                       | 選擇檔案 未      | 整擇任何檔案                                    |                      |                 |
| 星交<br>回                                  |             |                                           |                      |                 |
|                                          |             |                                           |                      |                 |

圖 3.5 呈交上市相關事宜檔案 – 檔案上載

| 🌍 Open                |                        |       |                   | ×        |
|-----------------------|------------------------|-------|-------------------|----------|
|                       | 8 🔻 DATA (D:) 👻 Upload | 👻 🔂 🗲 | earch Upload      | 2        |
| Organize 🔻 New folder |                        |       |                   |          |
| 🚺 Downloads 📃         | Name *                 |       | Date modified     | Туре     |
| 🔚 Recent Places       | 🖉 C101.pdf             |       | 4/3/2019 11:27 AM | PDF File |
| 🔚 Libraries           | 📝 E101.pdf             |       | 4/3/2019 11:27 AM | PDF File |
| Documents             |                        |       |                   |          |
| 🌙 Music               |                        |       |                   |          |
| 📔 Pictures            |                        |       |                   |          |
| H Videos              |                        |       |                   |          |
| 🖳 WNOA3258            |                        |       |                   |          |
| ڏ OS (C:)             |                        |       |                   |          |
| 👝 DATA (D:)           |                        |       |                   |          |
| 🙀 dxc (\\192.168.86.  |                        |       |                   |          |
| <b></b>               | •                      |       |                   | Þ        |
| File na               | ame:                   | ▼ AI  | l Files           | -        |
|                       |                        |       | Open Ca           | ancel    |

圖 3.6 呈交上市相關事宜檔案 – 選擇檔案上載

#### 備註:

- 您可以揀選多個檔案同時上載。
- 您可參閱附錄 A 以查看有關上載檔案的規格。

上載的檔案將會經過電腦病毒掃描。如在檔案上載期間發生錯誤,相應的錯誤訊 息將會顯示在該檔案旁邊。

| 香港交易所                       |             | 電子呈交系<br>新農協交場所類公司<br>(香港交易及結果所類公司的全面                                        | 统<br><sub>附篇公司</sub>                                                      | 子题大小 A A A EN 🐒                                                                                                 |
|-----------------------------|-------------|------------------------------------------------------------------------------|---------------------------------------------------------------------------|----------------------------------------------------------------------------------------------------|
| 首頁 上市相關專查檔案                 | 下軟文件範本 管理   |                                                                              |                                                                           | 夏田                                                                                                    |
| 動語 Tai Man Chan   21/05/201 | 9 17:00     |                                                                              |                                                                           |                                                                                                    |
| 呈交上市相關事宜                    |             |                                                                              |                                                                           |                                                                                                    |
| 個素類別                        | ◎ 新儒案/非儒案呈交 | * 現有個來編號                                                                     | 20180331-120003-0001                                                      |                                                                                                    |
| 公司代號                        |             |                                                                              |                                                                           |                                                                                                    |
| 更改                          |             |                                                                              |                                                                           |                                                                                                    |
| " 檔案上載                      | 選擇檔案 未選擇    | 任何檔案                                                                         |                                                                           |                                                                                                    |
| C_SubmissionDocument.abc    | × .         | 無效的檔案格式或欠缺副檔名。可接受<br>.jpeg」、「.jp2」、「.bmp」、「.fax」<br>.cay、「.doc」、「.writh」、「tf | 的檔案格式包括:「.pdf」「.tiff」<br>「.html」「.htm」「.docx」<br>「wp5」「wp6」「wp6」「wp6」「    | .tiff.cgmf.giff.jpg<br>f.xlsf.ppsf.pptf.vsd<br>woff.visv_TF_ppty                                                |
| E_SubmissionDocument.abc    | ×           | 無效的檔案格式或欠缺副檔名。可接受<br>.jpeg jp2 .bmp fax<br>.csv doc wdb rtf                  | 的檔案格式包括:「.pdf」「.tiff」「<br>「.htm」「.htm」「.docx」<br>「.wp5」「.wp5」「.wp5」「.wp5」 | tif_ f.cgm_ f.gif_ f.jpg_<br>tif_ f.cgm_ f.gif_ f.jpg_<br>.xis_ f.pps_ f.ppt_ f.vsd_<br>.vof f.xisx_15 f.potx - |
| 上載的檔案清單                     |             |                                                                              |                                                                           |                                                                                                    |
| 呈交                          |             |                                                                              |                                                                           |                                                                                                    |
|                             |             |                                                                              |                                                                           |                                                                                                    |

圖 3.7 呈交上市相關事宜檔案 -- 上載檔案的錯誤訊息

2. 選擇上載檔案的文件類型。輸入備註(如需要)。

| 日本にある                     |              | 電子呈交系約<br>新期的交易所規以可<br>「香港交易及結算所規以可的全面 | 统<br><sub>附属公司)</sub> | 字透大小 A A A EN 🏌 |
|---------------------------|--------------|----------------------------------------|-----------------------|-----------------|
| 首頁 上市相關學直模兩               | 下載文件記本 警理    |                                        |                       | 夏出              |
| [69] Tai Man Chan   21/05 | /2019 17:00  |                                        |                       |                 |
| 呈交上市相關事                   | 官            |                                        |                       |                 |
| 俚案類別                      | 新個家/非個家呈交    | • 現有個家編號                               | 20180331-120003-0001  |                 |
| ()司行時                     |              |                                        |                       |                 |
| (A - 21 - 20)             |              |                                        |                       |                 |
| 更改                        |              |                                        |                       |                 |
|                           |              |                                        |                       |                 |
| '福寨上載                     | 選擇檔案 未選擇任    | 同檔案                                    |                       |                 |
| 上級的構成法章                   |              |                                        |                       |                 |
| Waiver Application        | PCPC,X38825) |                                        |                       |                 |
| 備註                        | 檔案           | 名稱                                     |                       |                 |
|                           | C_SU         | abmissionDocument.pdf                  | [冊明余]                 |                 |
|                           |              |                                        |                       |                 |
|                           |              |                                        |                       |                 |
|                           |              |                                        |                       |                 |
| 星交                        |              |                                        |                       |                 |
| 星交                        |              |                                        |                       |                 |
| 星交<br>                    |              |                                        |                       |                 |

圖 3.8 呈交上市相關事宜檔案--待呈交的檔案清單

- 3. 重複步驟 1 至 2 直至完成上載所有檔案。
- 4. 如果您希望在呈交檔案後收取確認電子郵件,請勾選「收取呈交確認電郵」。
- 5. 按「呈交」。

•

備註

 您可以預覽每個上載檔案的內容或刪除不需要呈交的檔案。按檔案名稱即可預覽檔案內容, 該檔案亦會以相關應用程序(例如 Adobe)打開。如要刪除該檔案,請按檔案旁邊的 「刪除」。

### 3.3 確認呈交

1. 檢閱呈交資料。按「確認」。

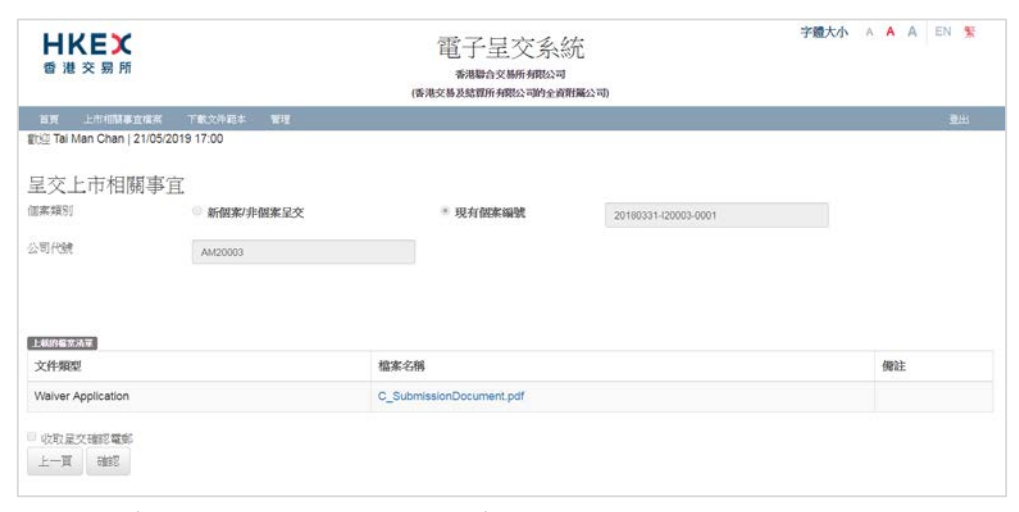

圖 3.9 呈交上市相關事宜檔案 – 確認呈交

### 3.4 確認

1. 如果呈交成功,確認頁將會顯示。

| <b>日ドビズ</b><br>香港交易所        |             | 電子呈交系統<br>養海聯合交勝所網公司<br>(香港交易及結實所網公司)全面 | 完<br>開編公司            | 字题大小 A A A EN 繁 |
|-----------------------------|-------------|-----------------------------------------|----------------------|-----------------|
| 首頁 上市相關專宣檔系                 | 下數文件稿本 管理   |                                         |                      | 夏出              |
| 25回 Tai Man Chan   21/05/20 | 119 17:00   |                                         |                      |                 |
| 呈交上市相關事宜                    | 王 - 確認      |                                         |                      |                 |
| 僅案類別                        | ◎ 新個案/非個案呈交 | * 現有個來編號                                | 20180331-120003-0001 |                 |
| 公司代號                        | AM20003     |                                         |                      |                 |
|                             |             |                                         |                      |                 |
| 上級的編集為單                     |             |                                         |                      |                 |
| 文件類型                        |             | 檔案名稱                                    |                      | 價註              |
| Walver Application          |             | C_SubmissionDocument.pdf                |                      |                 |
| 收取 星交瑞認 電影<br>確定            |             |                                         |                      |                 |

圖 3.10 呈交上市相關事宜檔案-- 確認

2. 按「確定」以返回*用戶主頁*。

# 4 檢視檔案呈交紀錄

1. 從主項目單的上市相關事宜檔案中選取上市相關事宜呈交紀錄。

| <b>HKEX</b><br>香港交易所 | 電子呈交系統<br><sup>香港聯合交易所有限公司</sup><br>(香港交易及編算所有限公司的全資附屬公司) | 字體大小 A A A EN 繁 |
|----------------------|-----------------------------------------------------------|-----------------|
| 首頁 檔案呈交 下载文件範本 管理    |                                                           | 登出              |
| 歡迎 USI 呈交上市相關事宜檔案 3  |                                                           |                 |
| 上市相關事宜呈交紀條           | 上市相關事宜呈交紀錄                                                |                 |

圖 4.1 上市相關事宜呈交紀錄項目單

2. 呈交紀錄將會列出。在呈交紀錄頁,登入用戶於過去 365 天的呈交紀錄會按呈交日期/時間, 由近至遠列出。

| 日本にある。                                             |                | 富                             | 官子呈交<br>香港聯合交易所<br>局及結實所有限公 | そうなか、 字欄大小 A<br>ころに切り<br>網路公司<br>同的全質開展公司)                                                                                                    | A A EN 💱            |  |  |
|----------------------------------------------------|----------------|-------------------------------|-----------------------------|----------------------------------------------------------------------------------------------------|---------------------|--|--|
| 百百 上市相関事宜標素 下発<br>第5回 Tai Man Chan I 21/05/2019 17 | 12文件記書<br>7:16 | 管理                            |                             |                                                                                                    | 登出                  |  |  |
| 呈交文件紀錄                                             |                |                               |                             |                                                                                                    |                     |  |  |
| 公司代號                                               |                |                               | 1                           | 国家编號                                                                                                    |                     |  |  |
| 呈交日期由                                              |                |                               | 3                           | Ĕ                                                                                                    |                     |  |  |
| 21/05/2018                                         |                |                               |                             | 21/05/2019                                                                                                    |                     |  |  |
| 1997-1997                                          |                |                               | 211                         |                                                                                                    |                     |  |  |
| 個來與別                                               | 23 0]          | 呈交公司                          | 星交省                         | 巴上解的文件                                                                                                    | 星交日期時間              |  |  |
| 現有個案 20180331-120003-0001                          | AM20003        | LM88888 - ABC Company Limited | 88888LLRM2                  | [Waiver Application-C_SubmissionDocument.pdf]                                                                                                  | 21/05/2019 17:11:57 |  |  |
| 现号信素 20180331-120003-0001<br>新俳儒案呈交                | LM88888        | LM88888 - ABC Company Limited | 88888LLRM2                  | [Declaration and Undertaking Forms-Declare-AndUndertaking.pdf]<br>[C&M Checklists-c_2019031100005.pdf]<br>[C&M Checklists-e_2019031100005.pdf] | 14/05/2019 10:41:58 |  |  |
| 新俳儒案星交                                             | LM88888        | LM88888 - ABC Company Limited | 88888LLRM2                  | [Waiver Application-C_SubmissionDocument.pdf]                                                                                                  | 25/04/2019 18:00:48 |  |  |
| 新俳儒案呈交                                             | LM88888        | LM88888 - ABC Company Limited | 88888LLRM2                  | [C&M Checklists-Supporting Document.pdf]                                                                                                    | 11/04/2019 15:43:50 |  |  |
| 紀始總數:5                                             |                |                               | «« « 1                      | > >>                                                                                                    |                     |  |  |

圖 4.2 檢視呈交文件紀錄

- 3. 您可以用下列的搜尋條件去篩選呈交紀錄·揀選定條件後按「檢索」。
  - 公司代號
  - 個案編號
  - 呈交日期範圍
- 4. 從主項目中選擇**主頁**以返回*用戶主頁*。

# 5 下載文件範本

1. 從主項目單中選取下載文件範本。

| <b>日ドビズ</b><br>香港交易所           | 電子呈交系統<br><sup>香港群合交易所有限公司</sup><br>(香港交易及結算所有限公司的全資階層公司) | 字體大小 | A | AA | EN 🕱 |  |
|--------------------------------|-----------------------------------------------------------|------|---|----|------|--|
| 首頁 檔案呈交 下載文件範本                 | 管理                                                        |      |   |    | 登出   |  |
| 歡迎 USER LRM   18/11/2019 15:10 | 下載文件範本                                                    |      |   |    |      |  |

圖 5.1 下載文件範本項目單

2. 揀選項目種類 (有關項目種類清單,參閱附錄 B),然後按「選擇」。

| <b>日ドビズ</b><br>香 港 交 易 所               | 電子呈交系統<br>香港聯合交易所有限公司<br>(香港交易及編算所有限公司的全資附屬公司) |   | 字體大小 | A A A EN |
|----------------------------------------|------------------------------------------------|---|------|----------|
| 首頁 檔案呈交 下載文件範本 管理                      |                                                |   |      | 登出       |
| 款迎 USER LRM   18/11/2019 15:11         |                                                |   |      |          |
| 下載文件範本<br><sup>鹵選擇下載文件範本的項目種類:</sup>   |                                                |   |      |          |
| Callable Bull/Bear Contracts Reporting |                                                | v |      |          |
| 選擇                                     |                                                |   |      |          |
|                                        |                                                |   |      |          |
|                                        |                                                |   |      |          |

3. 相關範本會以範本名稱順序排列。

| <b>日KEX</b><br>香港交易所                                                                                                | 電子呈交系統<br><sup>香港器合交易所有限公司</sup><br>(香港交易及結算所有限公司的全資期層公司)             | 字體大小 A A A EN 繁           |
|----------------------------------------------------------------------------------------------------|-----------------------------------------------------------------------|---------------------------|
| 首頁 檔案呈交 下載文件範本 管理                                                                                                   |                                                                       |                           |
| 歡迎 USER LRM   18/11/2019 15:11                                                                                      |                                                                       |                           |
| 下載文件範本                                                                                                    |                                                                       |                           |
| 請選擇下載文件範本的項目種類:                                                                                                    |                                                                       |                           |
| Notifiable Transaction & Connected Transaction                                                                      |                                                                       | T                         |
| 選擇                                                                                                    |                                                                       |                           |
| 文件檨本為: Notifiable Transaction & Connected Trans                                                                     | nsaction                                                              |                           |
| 提示:於適合的文件樣本,右按檔案連結,選取「另存目:                                                                                          | 標」。                                                                   |                           |
| -Main Board/ GEM Board: Size Tests for Notifiable Tran<br>-Main Board: Checklist - Circular for Major Realisation a | isactions and Connected Transactions<br>and Very Substantial Disposal |                           |
| -Main Board: Checklist - Announcement for Notifiable T                                                              | ransaction and Connected Transaction                                  |                           |
| -Main Board: Checklist - Circular for Connected Transac                                                             | ction                                                                 |                           |
| -Main Board: Checklist - Documentary Requirements fo<br>-Main Board: Checklist - Documentary Requirements fo        | or Connected Transactions<br>or Notifiable Transactions               |                           |
| 常問問題 登載事宜的簡易參考指南 (基要版)                                                                                              | 登載事宜的簡易參考指南 (詳盡版) 上市事宜的簡易參                                            | 考指南   用戶手冊 (登載事宜) (參閱英文版) |

圖 5.3 下載文件範本 – 範本列表

- 4. 按下範本名稱下載檔案 · 「下載檔案」的對話框將會顯示 · 按「儲存」將檔案儲存到所需 位置 · 或按「打開」直接以相關應用程序(例如 Microsoft Word / Excel)打開檔案 ·
- 5. 從主項目中選擇**主頁**以返回*用戶主頁*。

# 6 資料管理

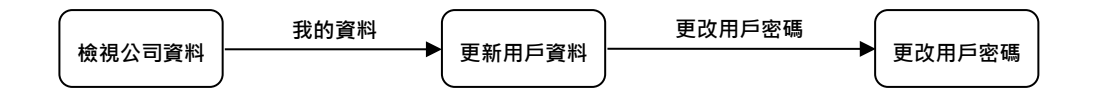

### 6.1 檢視公司資料

1. 從主項目單的管理中選取資料管理。

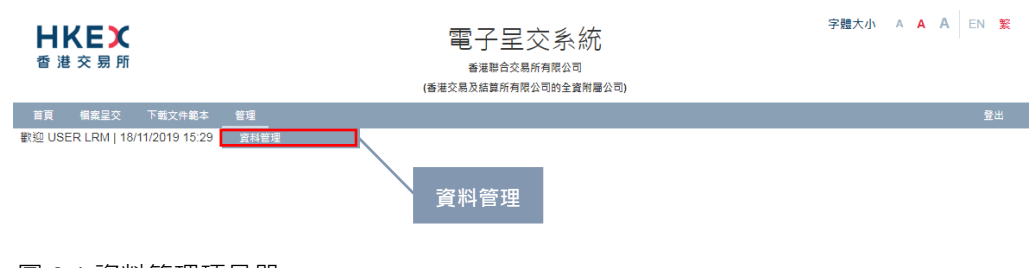

### 圖 6.1 資料管理項目單

2. 公司資料 頁將會顯示。

| 日本にある                  |                     | 電子呈交系<br>新進聯合交易所有限公<br>(新建交易及結算所有限公司的分 | <b>冬</b> 統<br>同<br>國際屬公司) | 字體大小 A A A EN 繁 |
|------------------------|---------------------|----------------------------------------|---------------------------|-----------------|
| 自責 上市但留中古權的            | 医 下板文件版本 管理         |                                        |                           | 数出              |
| 歡迎 Tai Man Chan   21/0 | 5/2019 17:46        |                                        |                           |                 |
| 公司資料                   |                     |                                        |                           |                 |
| 公司詳情                   |                     |                                        |                           |                 |
| 公司代號                   | LM88588             | 公司類別                                   | 主板發行人                     |                 |
| 公司名稱(英文)               | ABC Company Limited |                                        |                           |                 |
| 公司名稱(中文)               |                     |                                        |                           |                 |
| 公司網站                   |                     |                                        |                           |                 |
| 地址(英文)                 | Central, Hong Kong  | 地址(中文)                                 | 中文地址第一行                   |                 |
|                        | 两文地址第二行             |                                        | 中文地址加二行                   |                 |
|                        | 第文地址第三行             |                                        | 中文地址加三石                   |                 |
|                        | 英文地址第四行             |                                        | 中文地址第四日                   |                 |
| 傳真號碼                   | 佛直滅瑞                |                                        |                           |                 |
|                        |                     |                                        |                           |                 |
| <b>建农公司资料</b> 我的资料     | 回到黄真                |                                        |                           |                 |
|                        |                     |                                        |                           |                 |

- 3. 您可以按「我的資料」更新您的個人用戶資料,詳情可參閱第 6.2 節「更改用戶資料」。
- 4. 按「回到首頁」以返回*用戶主頁*。

### 6.2 管理用戶資料

#### 6.2.1 檢視並更新用戶資料

- 1. 從主項目單的管理中選取資料管理。
- 2. 在**公司資料**頁,按「我的資料」。
- 用戶資料 頁將會顯示。您可以根據需要修改稱謂、職位、電話號碼、流動電話號碼和 電郵地址。其他資料只展示作參考。更新後,按「儲存」。

| 世代に入る。                                           | (3)            |             | 電子呈交系<br>香港聯合交易所有限公司<br>(香港交易及結算所有限公司的全) | 統<br><sup>1</sup><br><sup>11</sup> 新屬公司。 | 李髓大小 A A A EN S |
|--------------------------------------------------|----------------|-------------|------------------------------------------|------------------------------------------|-----------------|
| 首员 上市相關學文權素                                      | 下截文件範本 翻       | 1           |                                          |                                          | 题出              |
| #(3)2 Tai Man Chan   21/05/20                    | 019 17:51      |             |                                          |                                          |                 |
| 公司代號                                             | LM88888        |             | 公司類別                                     | 主板發行人                                    |                 |
| 公司名稱                                             |                |             |                                          |                                          |                 |
| 用戶資料。更改                                          |                |             |                                          |                                          |                 |
| 必须道察                                             |                |             |                                          |                                          |                 |
| 用戶詳情                                             |                |             |                                          |                                          |                 |
| 判戶類別                                             | 上市相關書會用戶       |             |                                          |                                          |                 |
| 用戶帳號                                             | 50988LLRM2     |             | 1                                        |                                          |                 |
| 已齡退                                              | 0.2            | * 5         |                                          |                                          |                 |
| 生氏(英文)                                           | Chan           |             | 名字 (英文)                                  | Tai Man                                  |                 |
| 稱調                                               | 先生             |             | *職位                                      | LRM User                                 |                 |
| 電話號碼                                             | 22221111       |             |                                          |                                          |                 |
| 流動電話號碼1<br>##(################################## | 852            | 91234567    |                                          |                                          |                 |
| 電影地址                                             | faiman@xyz.com |             |                                          |                                          |                 |
| 選擇保安編碼器                                          | 流動保安維護器        |             |                                          |                                          |                 |
|                                                  |                |             |                                          |                                          |                 |
| 法數電話號碼線會用作收取                                     | 以毎期形式日日の一つ     | 2件字题。       |                                          |                                          |                 |
| 安下儲存,即代表本人確認,                                    | 本人使用本申請時披露     | 其個人資料的個別人士同 | 同意其個人資料按香港交易所利                           | 雕政策處理。                                   |                 |
|                                                  |                |             |                                          |                                          |                 |
| 醫存 更成用戶電碼 取3                                     | 8              |             |                                          |                                          |                 |
|                                                  |                |             |                                          |                                          |                 |

- 成功更新後,確認訊息將會顯示。
- 5. 從主項目中選擇**主頁**以返回*用戶主頁*。

#### 6.2.2 更改用戶密碼

我們建議用戶定期更改密碼。請按照以下步驟更改密碼:

- 1. 從主項目單的管理中選取資料管理。
- 2. 在*公司資料*頁,按「我的資料」。
- 3. 用戶資料 頁將會顯示,按「更改用戶密碼」。
- 更改用戶密碼 頁將會顯示。輸入現時使用的密碼,然後輸入新密碼 並重新輸入新密碼, 按「儲存」。

備註:

 用戶密碼的大小寫必須相符,並由 8 至 15 個英文字母(大寫和小寫)和數字(0-9) 組成。新密碼不得與最近 5 個密碼中的任何密碼(包括您的現時使用的密碼)相同。
 用戶密碼不可在 24 小時內再次更改。

| 日本にある                      | 電子呈交系統<br>香港聯合交易所有限公司<br>(南港交易及約算所有限公司的全資附屬公司) | 学硕大小 A A EN 繁 |
|----------------------------|------------------------------------------------|---------------|
| 台湾 上市相關學宣傳案                | 下载文件起本 管理                                      | 28<br>28      |
| 歡迎 Tai Man Chan   21/05/20 | 9 17:51                                        |               |
| 更改用戶密碼                     |                                                |               |
| • 欄目必須填寫                   |                                                |               |
| *現時使用的密碼                   |                                                |               |
| • 新密碼                      |                                                |               |
|                            | (周声篇碼的大小寫台廣極時,宣曲6篇15個英文字場)大雅泉小雅)和數字(0-9)組成。)   |               |
| *重新輸入新密碼                   |                                                |               |
| 個存 取消                      |                                                |               |

圖 6.4 更改用戶密碼頁面

- 5. 成功更改密碼後,確認訊息將會顯示。
- 6. 從主項目中選擇主頁以返回用戶主頁。

# 7 登出系統

如您已完成電子呈交系統相關事宜或您將離開您的個人電腦,建議先登出系統。如果您只填上部 分資料,您應在登出系統前儲存,否則未經儲存的資料將會丟失。

要登出系統:

1. 從**主項目單**中選取登出。

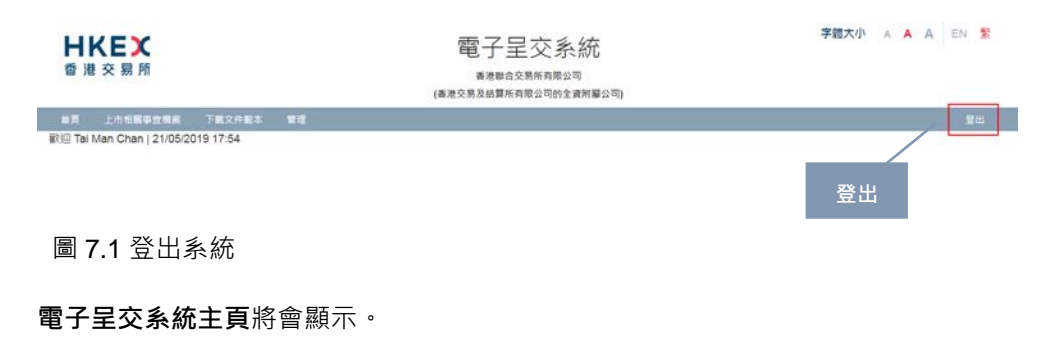

3. 關閉瀏覽器窗口。

2.

# 附錄 A - 上載檔案的規格

以下規格適用於要上載有關上市事宜檔案呈交的檔案:

- 1. 檔案名稱不能超過 200 個字符,並且只能包含英文字符。
- 2. 檔案大小不能超過 40MB。
- 3. 文件名應為.PDF, .TIFF, .TIF, .CGM, .GIF, .JPG, .JPEG, .JP2, .BMP, .FAX, .HTML, .HTM, .DOCX, .XLS, .PPS, .PPT, .VSD, .CSV, .DOC, .WDB, .RTF, .WP5, .WP6, .WPD, .WPF, .XLSX and .PPTX.

例如: "file.ext" 將被拒絕上載。

# 附錄 B - 項目種類清單

以下列出所有於**下載文件範本**的項目種類清單(文件範本只有英文名稱):

| 項目種類代號 | 項目種類的描述                                              |
|--------|------------------------------------------------------|
| CR     | Capital Restructuring/Capitalisation                 |
| DD     | DDD Transactions                                     |
| MT     | Minor Transactions                                   |
| NR     | Minor Transactions Involving News Release and TA     |
| NT     | Notifiable Transaction & Connected Transaction       |
| SI     | Subsequent Issue of Securities                       |
| ТМ     | Takeovers and Mergers                                |
| IT     | Internal Transactions                                |
| DR     | Derivative Warrants Reporting                        |
| PA     | Participant Admission                                |
| ER     | Equity Linked Instruments Reporting                  |
| ITA    | Internal Transactions - ACU                          |
| МТА    | Minor Transactions - ACU                             |
| NLA    | New Listing - ACU                                    |
| NTA    | Notifiable Transaction & Connected Transaction - ACU |
| CBR    | Callable Bull/Bear Contracts Reporting               |
| ETF    | Exchange Traded Funds Reporting                      |